سلام دوست عزيز

به طرح مهرپیشگان خوش آمدید.

برای استفاده از امکانات آموزشی سایت، حتما باید توسط مسوول طرح عضویت داده شود.

۱- پس از اتصال به اینترنت، از طریق آدرس زیر وارد سایت مهرپیشگان شوید.

## www.Mehrpishegan.com

۲- از قسمت ورود وارد پروفایل (حساب کاربری شخصی) خود که با دکمه یک
آدمک مشخص شده است، شوید.

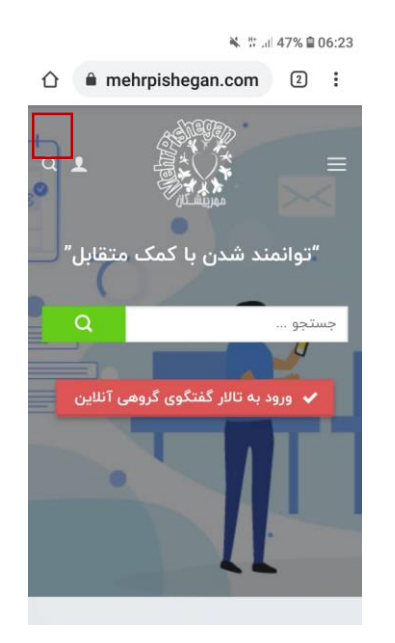

۳- شماره موبایل خود را در کادر وارد کنید و دکمه ورود مهر پیشگان را فشار

دهيد.

📽 🖞 .il 47% 🗎 06:23

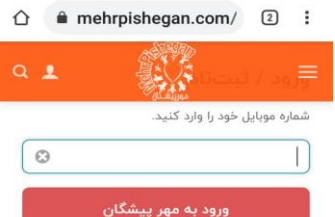

با ورود و یا ثبت نام در مهر پیشگان شما شرایط و مقررات استفاده از سرویس های سایت مهر پیشگان و سیاست حفظ حریم خصوصی آن را میپذیرید.

## طلاعات پژوهش

اطلاعات شما به صورت محرمانه در نزد تیم پژوهشی باقی می ماند. شرکت در این تحقیق رایگان، اختیاری و داهطلبانه است

|          | 🕷 🗄 📶 47                      | % 🗎 06:24     |                          |                   |                                        |                                |                                  |                                     |
|----------|-------------------------------|---------------|--------------------------|-------------------|----------------------------------------|--------------------------------|----------------------------------|-------------------------------------|
| ۵ (<br>۹ | e mehrpishegan.com/           | ₂ :<br>≡      | کنید و <mark>دکمه</mark> | ر کادر وارد<br>.) | شده است <i>ر</i> ا در<br>میچ کسی ندهید | شما قرار داده<br>عبور خود را ه | ی که در اختیار<br>شار دهید.( رمز | رمز عبور<br><mark>ادامه</mark> را ف |
|          | حساب کاربری من                |               |                          |                   |                                        |                                |                                  |                                     |
|          |                               | $\rightarrow$ |                          |                   |                                        |                                |                                  |                                     |
|          | بور را وارد کنید              | رمز عب        |                          |                   |                                        |                                |                                  |                                     |
|          | حساب کاربری خود را وارد کنید. | رمز عبور .    |                          |                   |                                        |                                |                                  |                                     |
| ø        |                               |               |                          |                   |                                        |                                |                                  |                                     |
|          | بشی رمز عبور                  | 🔒 فرامو       |                          |                   |                                        |                                |                                  |                                     |
|          | ادامه                         |               |                          |                   |                                        |                                |                                  |                                     |
|          |                               |               |                          |                   |                                        |                                |                                  |                                     |
|          | للاعات پژوهش                  | əl            |                          |                   |                                        |                                |                                  |                                     |

🔌 📅 .iil 46% 🗎 06:26

| یا نام مستعار) خود، فهرستی که با ۳ <del>خط</del> سفید | پس از مشاهده نام و نام خانوادگی( | ۵- |
|-------------------------------------------------------|----------------------------------|----|
|                                                       | رنگ مشخص می شود را باز کنید.     |    |
| اگر نام و نام خانوادگی شما اشتباه نوشته شده           | در این قسمت هیچ چیزی ننویسید.    |    |
|                                                       | بود، مسوول برنامه را مطلع سازید. |    |

فاطمه رحيمى #٥٥

| پیشخوان            |
|--------------------|
| ادرسها             |
| طلاعات حساب كاربرى |
| فروج               |

☆ mehrpishegan.com/ ② :

حساب کاربری من پيشخوان

Q 👤

سلام **فاطمه رحیمی،** به سایت مهرپیشگان خوش آمدید

از پیشخوان حساب کاربری خود می توانید آخرین سفارش ها را ببینید ، به راحتی

۶- از فهرست، به صفحه اصلی (خانه) بر گردید.

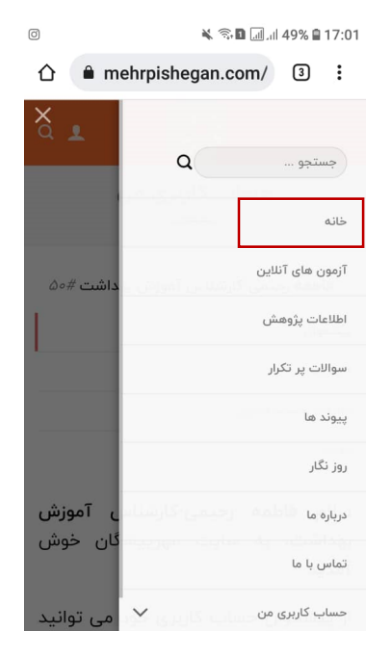

 ۲- سپس صفحه موبایل خود را به سمت بالا بکشید تا به فهرست سرمه ای رنگ برسید.

از طریق این فهرست می توانید به فایل های ویدوئویی، فایل های صوتی، مطالب نوشتاری و ... دسترسی پیدا کنید.

قسمت عمده فایل های صوتی و تصویری مباحث روانشناسی و مطالب نوشتاری، *ر*اه های پیشگیری و کنترل بیماریهای شایع سالمندان می باشد.

| دیگر خدمات ما             |
|---------------------------|
| تالار گفتگوی گروهی آنلاین |
| ويدئوها                   |
| فایل های صوتی             |
| محتوای آموزشی             |
| اطلاعات پژوهش             |
| انتقادات و پیشنهادات      |
| راهنمای سایت              |

🔌 🕾 🖪 💷 .iil 48% 🛢 17:01

۸– در صور تیکه باز هم صفحه خانه را بالا بکشید، سه تالار گفتگو ( مراقبت از سالمند، سخن مهر پیشگان، مراقبت از سلامت روان) را خواهید دید، در این تالار ها پرسش ها و پاسخ هایی بین مسولین طرح و مراقبین به صورت غیر همزمان صورت می گیرد. هدف از تشکیل این تالارها اشتراک احساسات و تجربیات می باشد.

از طریق دکمه ورود به تالارها می توانید وارد هر تالار شوید. برای استفاده از این تالار ها نیاز به عضویت است که توسط مسوول طرح به شما داده می شود.

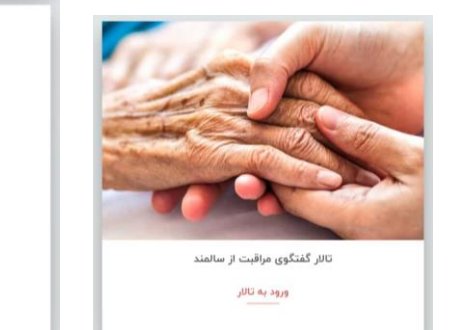

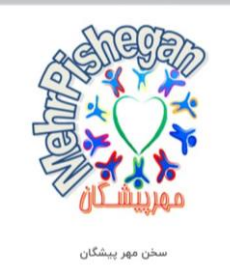

ورود به تالار

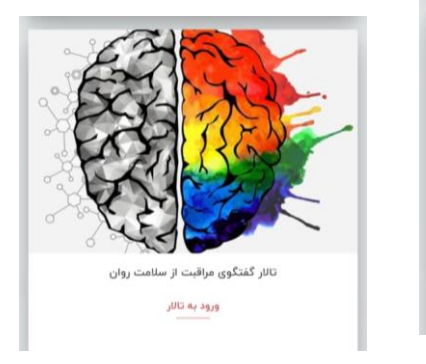

۹- علاوه بر موارد بالا می توانید خلاصه گفتگوهای آموزشی که در تالار
گروهی آنلاین (همزمان)، زیر نظر کارشناسان انجام می شود را دریافت نمایید.

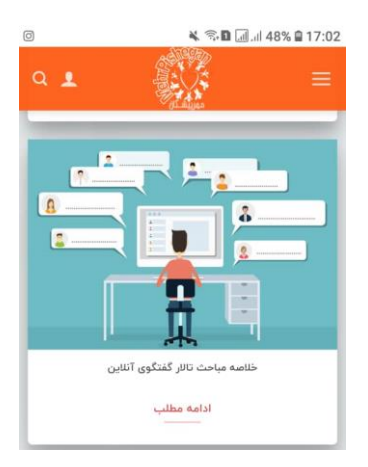